# **Perguntas Frequentes**

# (Cadastro no Sistema "Financiamento Reembolsável")

1. Como posso criar o cadastro da minha empresa no sistema "Financiamento Reembolsável" da Finep?

Para criar o cadastro de CNPJ da empresa, o usuário precisará ter se cadastrado como pessoa física no sistema e obtido uma senha. (Veja como realizar o cadastro de cliente e obter a senha no MANUAL DE UTILIZAÇÃO DO SISTEMA DE APOIO E FINANCIAMENTO - Cliente – páginas 6 – 7.) De posse da senha, o usuário deverá efetuar login no cadastro de cliente e criar o cadastro de Pessoa Jurídica.

2. Estou tentando criar o cadastro da empresa, mas o sistema informa que o cadastro já existe. Como devo proceder?

Entre em contato com o seu gerente de relacionamento da Finep ou com o SAC (Serviço de Atendimento ao Cliente), por e-mail ou por telefone, e explique o seu problema.

3. O cadastro da minha empresa migrou para o sistema "Financiamento Reembolsável" e não consigo acessá-lo. O que devo fazer?

Você precisa registrar o seu CPF no sistema e obter uma senha de acesso. Para tanto, acesse o site da Finep no endereço <u>www.finep.gov.br</u> na Web. No canto superior direito da homepage, clique em "Menu" no lado direito da tela. Clique em "Área para Clientes". Na tela seguinte, clique em "Acesse o sistema" na parte inferior da página. Em seguida, aparecerão dois quadros azuis. Clique no quadro da esquerda com o rótulo "Novo Registro". Na página "Cadastro de Clientes", preencha as informações solicitadas nos campos e clique em "Enviar". Em seguida, abra sua caixa de mensagens e procure por uma mensagem automática do sistema da Finep. Na mensagem, clique no link e siga as instruções para obter nova senha. Verifique em outras caixas de seu e-mail se não encontrar a mensagem da Finep. Após receber a nova senha entre em contato com o seu gerente de relacionamento na Finep e informe o nome da pessoa, e-mail e CPF a ser vinculado ao cadastro da empresa. (O vínculo será ativado através de solicitação interna na Finep).

# 4. Esqueci a senha do cadastro. Como posso obter uma nova senha?

Acesse o site da Finep no endereço <u>www.finep.gov.br</u> na Web. No canto superior direito da homepage, clique em "Menu" no lado direito da tela. Clique em "Área para Clientes". Na tela seguinte, clique em "Acesse o sistema" na parte inferior da página. Em seguida, aparecerão dois quadros azuis. Clique no quadro da esquerda com o rótulo "Entrar". Na página de Autenticação, clique em "Não consigo me autenticar (somente para usuário externo)". Na aba aberta, clique em "Esqueci minha senha". No campo aberto, insira o número de seu CPF e clique em "Enviar". Em seguida, abra sua caixa de mensagens e procure por uma mensagem automática do sistema da Finep. Na mensagem, clique no link e siga as instruções para obter uma nova senha. Verifique em outras caixas de seu email se não encontrar a mensagem da Finep. (Ver MANUAL DE UTILIZAÇÃO DO SISTEMA DE APOIO E FINANCIAMENTO - Cliente – páginas 6 – 7.)

5. Como posso vincular o meu nome ou de outra pessoa ao cadastro da minha empresa no sistema "Financiamento Reembolsável"?

Se o seu nome e CPF já tiverem sido cadastrados no sistema "Financiamento Reembolsável", mas não estão vinculados ao cadastro da empresa, entre em contato com o seu gerente de relacionamento na Finep e informe o seu nome, email e CPF a ser vinculado ao cadastro da empresa, ou de outra pessoa que terá o seu CPF vinculado ao cadastro da empresa. (O vínculo será ativado através de solicitação interna na Finep).

# 6. Sou consultor. Posso me vincular ao cadastro da empresa?

Sim, você deve selecionar a opção "Operador" para vincular seu CPF no cadastro da empresa. Para que o cadastro possa ser moderado pela Finep também é necessário que um representante da empresa, seja ele proprietário, dirigente ou funcionário, também esteja vinculado ao cadastro da empresa, através de seu CPF e com seu respectivo e-mail corporativo.

#### 7. Como posso vincular um novo representante ao cadastro da empresa?

Se o cadastro da sua empresa já existe, mas você não possui a senha de acesso, solicite a vinculação do CPF de um representante da empresa ao seu gerente de relacionamento na Finep ou com o SAC (Serviço de Atendimento ao Cliente). Se você tem acesso ao sistema, poderá usar a ferramenta de sistema que permite vincular e remover CPFs de representantes ao cadastro da empresa sem precisar recorrer ao auxílio direto de pessoal da Finep. (Veja como vincular e desvincular representantes no cadastro de cliente no MANUAL DE UTILIZAÇÃO DO SISTEMA DE APOIO E FINANCIAMENTO - Cliente – páginas 15 - 17.)

- 8. Quais módulos do cadastro devo preencher para enviar a proposta de financiamento? Para que o sistema libere o envio da proposta de financiamento, é preciso que tenha ocorrido o preenchimento, o envio e a moderação de todo o cadastro (no caso do financiamento reembolsável, o cadastro consiste em três módulos, Básico de Pessoa Jurídica, Características Tecnológicas e Informações Financeiras).
- 9. A empresa será garantidora. Quais módulos preciso preencher no cadastro para essa empresa?

A empresa garantidora ou fiadora deverá preencher e enviar somente os módulos "Básico de Pessoa Jurídica" e "Informações Financeiras".

# 10. Como devo proceder para atualizar o cadastro da empresa?

Faça login no sistema "Financiamento Reembolsável", em seguida selecione uma Pessoa Jurídica. Na tela seguinte, selecione "Financiamento Reembolsável Direto" e o perfil disponível adequado para a sua empresa. Localize o segmento cadastral que será objeto da atualização. No lado direito da página, clique no botão "Atualizar". Será aberta uma página permitindo a edição das informações do cadastro. (Ver MANUAL DE UTILIZAÇÃO DO SISTEMA DE APOIO E FINANCIAMENTO - Cliente – página. 15.)

11. O cadastro da empresa está desatualizado. Posso enviar a proposta da empresa assim mesmo?

O gerente de relacionamento poderá solicitar a atualização de um ou mais módulos do cadastro. Se isso não ocorrer, a proposta poderá ser enviada sem a atualização do cadastro. Porém, recomendamos manter o cadastro sempre atualizado.

#### 12. Posso desvincular o responsável pelo cadastro da empresa?

Sim. Faça login no sistema "Financiamento Reembolsável" (https://cadastro.finep.gov.br/cadastro/externo/inicio.zul) e em seguida selecione na barra de tarefas do cadastro, "Sistemas Finep" e no menu aberto, clique em "Cadastro de Clientes". Selecione a pessoa jurídica. Na página seguinte, encontre o seu nome na lista na parte inferior da tela. Clique em remover.

13. Minha senha não funciona. Já solicitei uma nova senha no sistema, mas esta também não funciona. O que posso fazer?

Entre em contato com o analista ou gerente de relacionamento ou com o SAC (Serviço de Atendimento ao Cliente) da Finep.

# 14. Como posso alterar os meus dados de perfil no cadastro?

Sim. No cadastro, clique na guia Perfil e altere a senha, e-mail e/ou edite o seu nome e as demais informações. A única informação que não pode ser alterada é o número do CPF.

15. Não estou conseguindo preencher o formulário do cadastro (um ou mais campos não estão ativos). Como devo proceder?

Reinicie o seu computador e tente novamente. Se o problema persistir, entre em contato com o seu gerente de relacionamento ou com o SAC (Serviço de Atendimento ao Cliente).

# 16. Preenchi o cadastro, mas não consigo enviar a proposta. Como devo proceder?

Após o preenchimento e o envio do cadastro pelo cliente, a Finep efetua a moderação do cadastro. Encerrada a moderação, o envio da proposta é automaticamente liberado. Caso não consiga enviar a proposta, mesmo tendo enviado os módulos cadastrais obrigatórios, entre em contato com o seu gerente de relacionamento da Finep.

- **17. Preenchi todo o cadastro, que está pronto para ser enviado. Como devo proceder?** Na parte inferior da página do formulário preenchido, clique no botão verde "Enviar".
- 18. Posso remover o cadastro da empresa do sistema "Financiamento Reembolsável"? Uma vez criado o cadastro referente a um CNPJ, este não poderá ser removido pelo usuário, somente editado.

19. Existe um manual para o usuário do sistema "Financiamento Reembolsável"? Como posso acessá-lo?

Sim. Para baixar cópia do manual entre no site da Finep no endereço <u>www.finep.gov.br</u> na Web e clique em "Menu" no lado direito da tela. Depois, clique em "Área para Clientes". O link para o manual se encontra na parte inferior da tela, ao centro.

20. Não consigo resolver o meu problema, mesmo recorrendo ao FAQ e ao Manual do Cadastro. A quem posso pedir ajuda?

*Entre em contato com o seu gerente de relacionamento ou com o SAC (Serviço de Atendimento ao Cliente) da Finep.* 

21. Quero enviar um projeto de subvenção econômica. Preciso preencher o cadastro?

Não há necessidade de preenchimento dos módulos cadastrais para envio de proposta para editais de subvenção econômica. O cliente deverá preencher o formulário de apresentação de propostas específico da chamada pública, o qual estará indicado na própria página da chamada.